## **Submit Best Practice Videos**

## Step 1 - Open https://nishtha.ncert.gov.in

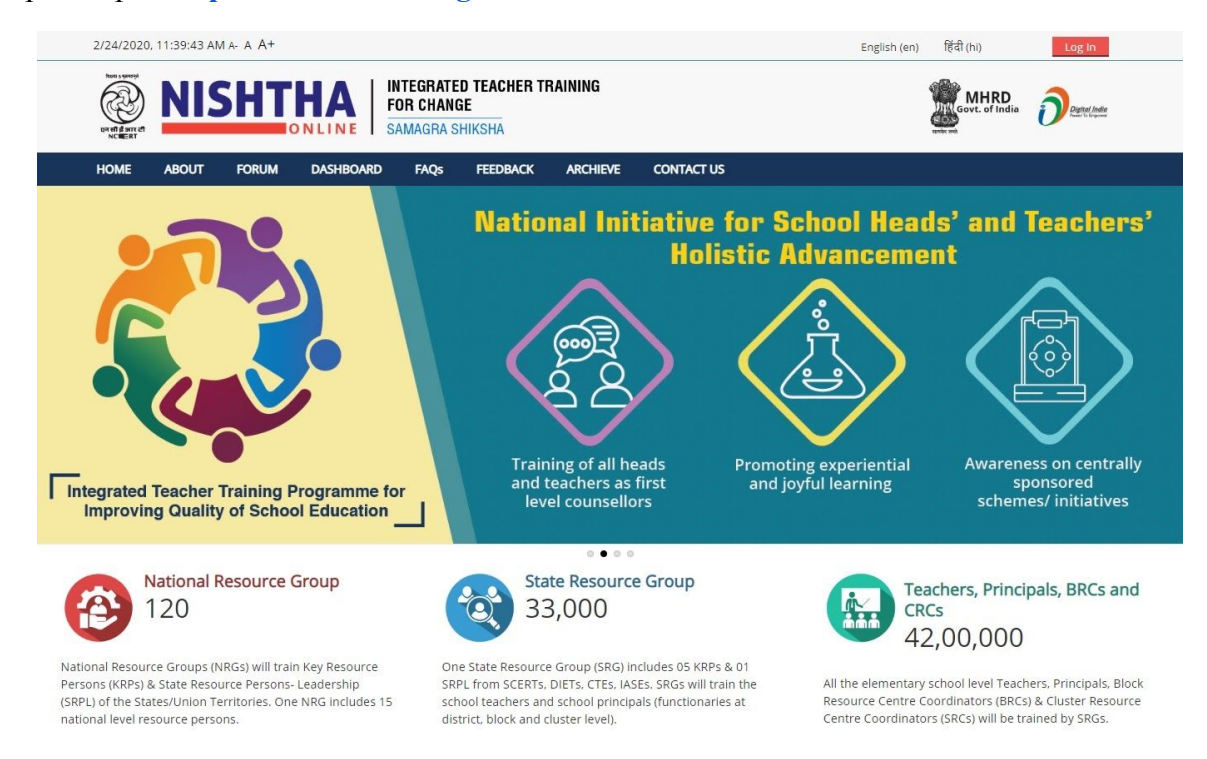

Step 2 - Scroll down and then click on "Showcase Practices" link on the homepage

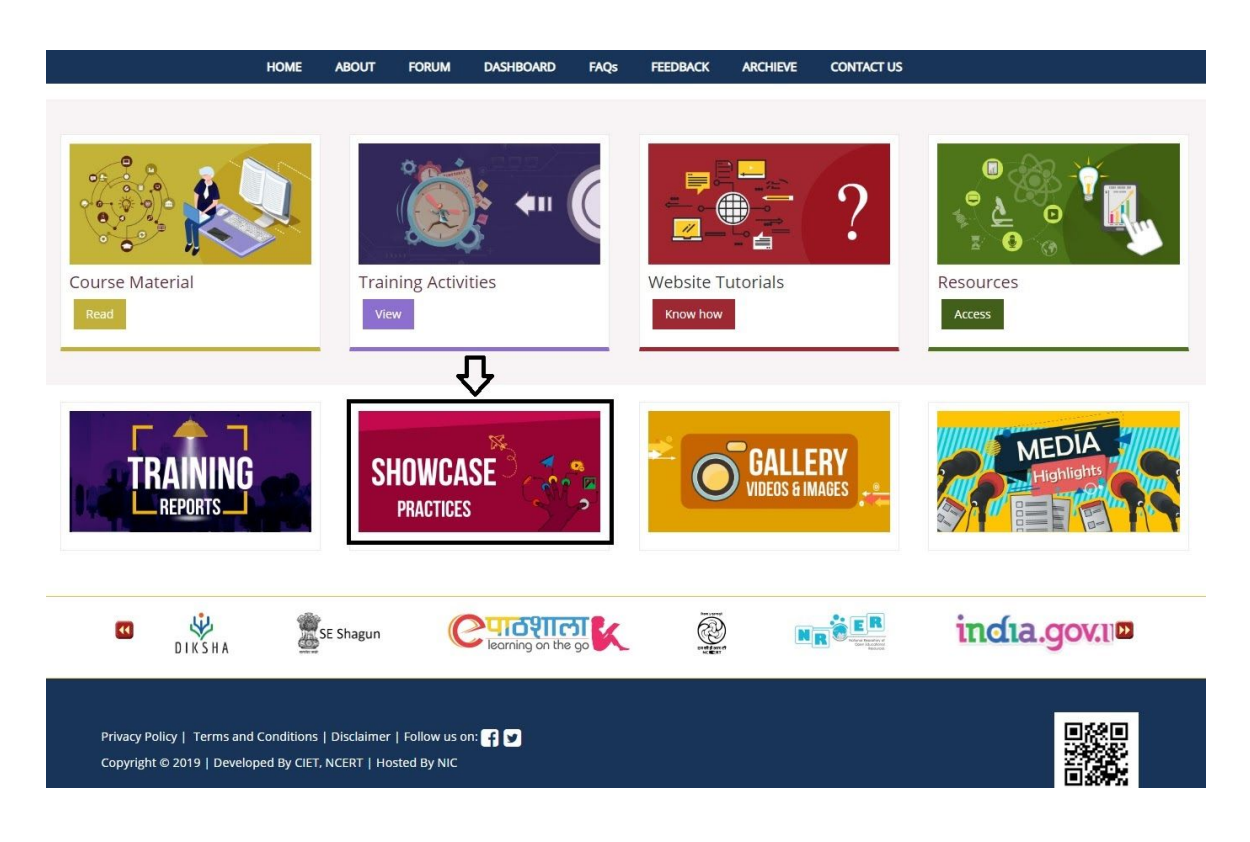

Step 3 - Click on "Submit videos" link.

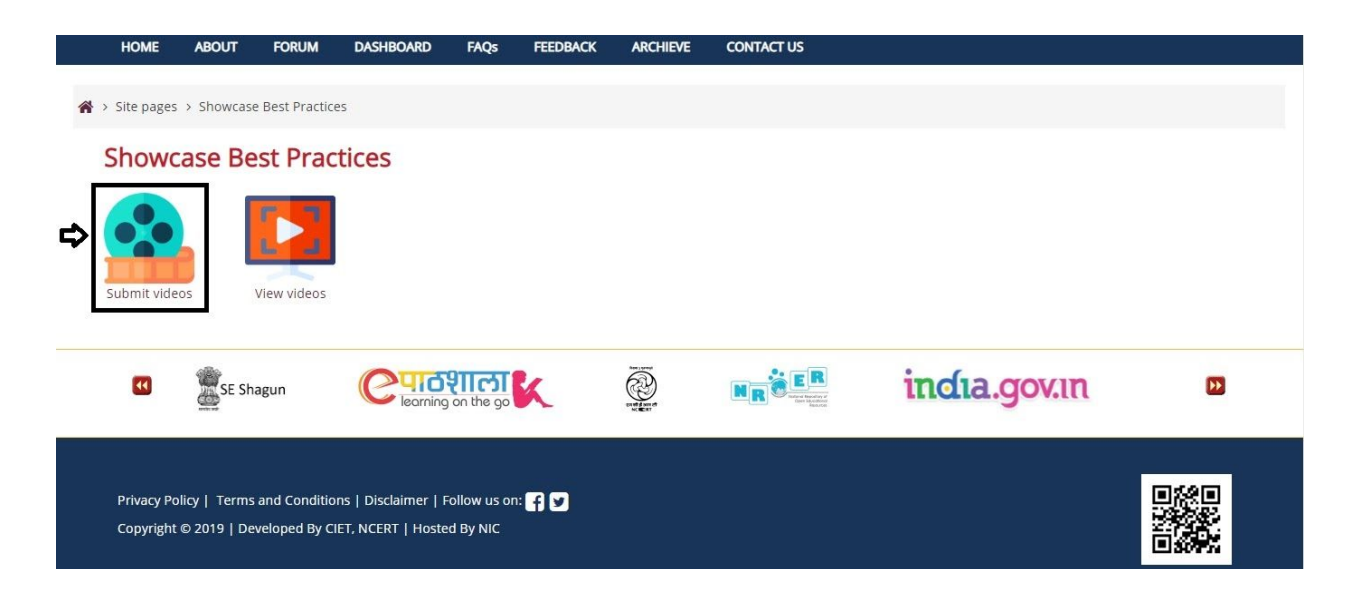

Step 4 - a) If you are not logged in, click on the "Login" and use your credentials to login into the portal.

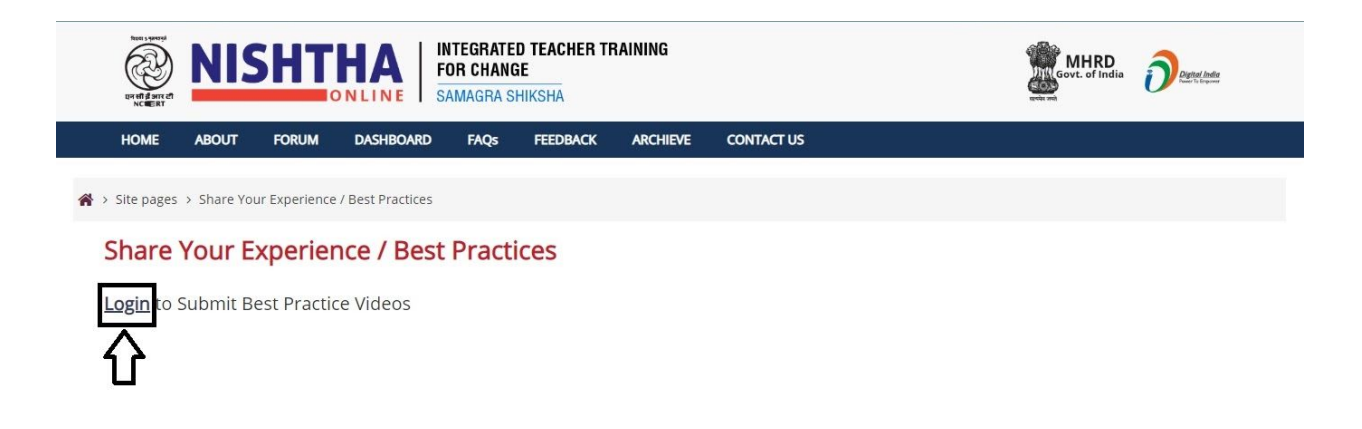

b) If you are already logged in, go to the next step.

Step 5 - Fill the form and click "Submit"

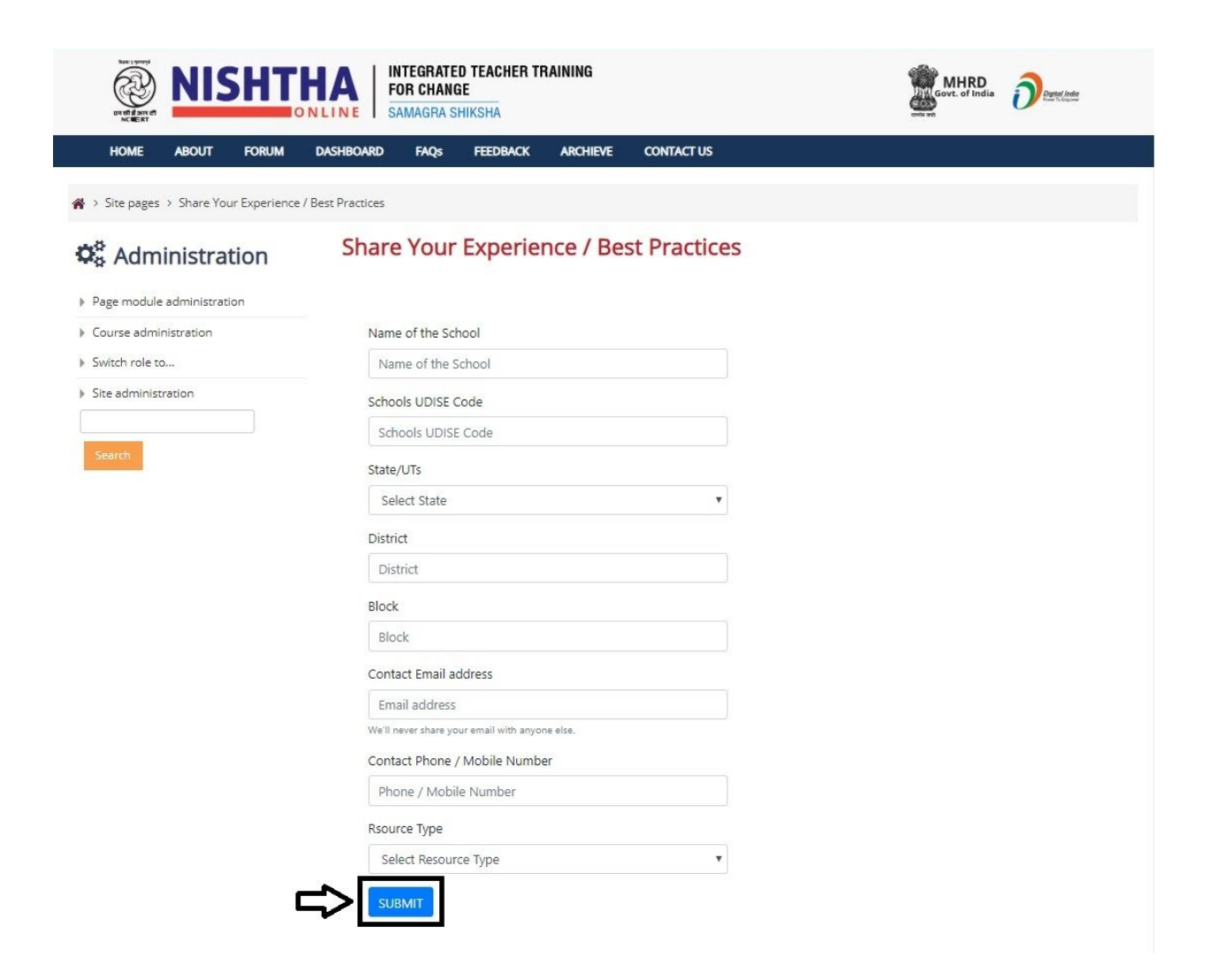